### Istruzioni

pag. 1

#### • Volume B1, Volume B2

Il testo dei volumi B1 e B2 è qui riprodotto, suddiviso in 1100 schermate testuali accompagnate da illustrazioni.

L'accesso alle schermate testuali avviene avviene attraverso un menu che riproduce l'indice del volume cartaceo.

| <b>SEI</b> il nuovo AR                                                                   | TEFARE Storia dell'arte                                                                    |                                                                                                    | o home |
|------------------------------------------------------------------------------------------|--------------------------------------------------------------------------------------------|----------------------------------------------------------------------------------------------------|--------|
| Volume B1 Volume B2                                                                      | Raccoglitore Confronto Ric                                                                 | erche                                                                                                    |        |
| Di che cosa tratta Il Nuovo<br>Artefare O<br>Dalla preistoria alle civiltà<br>palazziali | Il contesto politico e culturale<br>La rinascita delle città<br>Il Romanico<br>• Il Gotico | • Le grandi cattedrali<br>Chiese gotiche in Italia<br>Il Gotico delle abbazie cistercensi<br>La basilica di san Francesco ad Assisi |        |
| Civiltà del Mediterraneo                                                                 |                                                                                            | Il duomo di Siena<br>La vetrata<br>Sculture e dipinti                                                                               |        |
| Criente O<br>L'Alto Medioevo                                                             |                                                                                            | La pittura senese<br>La pittura fiorentina<br>Giotto (1267 ca1337)                                                                  |        |
| La società comunale 📀                                                                    |                                                                                            | Giotto: La cattura di Cristo                                                                                                    |        |
| La società cortese O                                                                     |                                                                                            |                                                                                                    |        |
| Le grandi corti d'Europa 💿                                                               |                                                                                            |                                                                                                    |        |
|                                                                                          |                                                                                            |                                                                                                    |        |

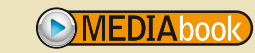

### Istruzioni

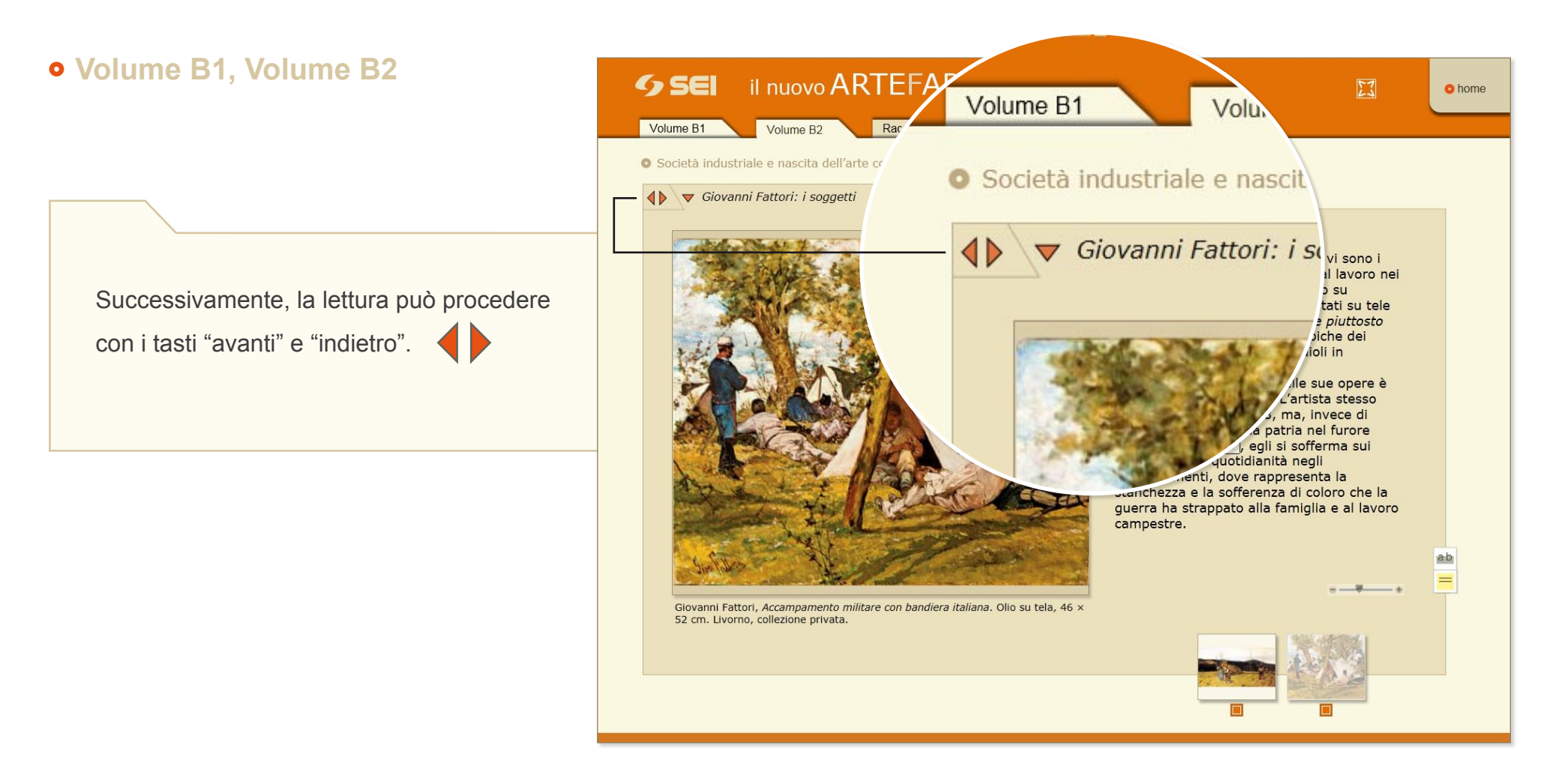

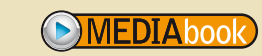

#### Istruzioni

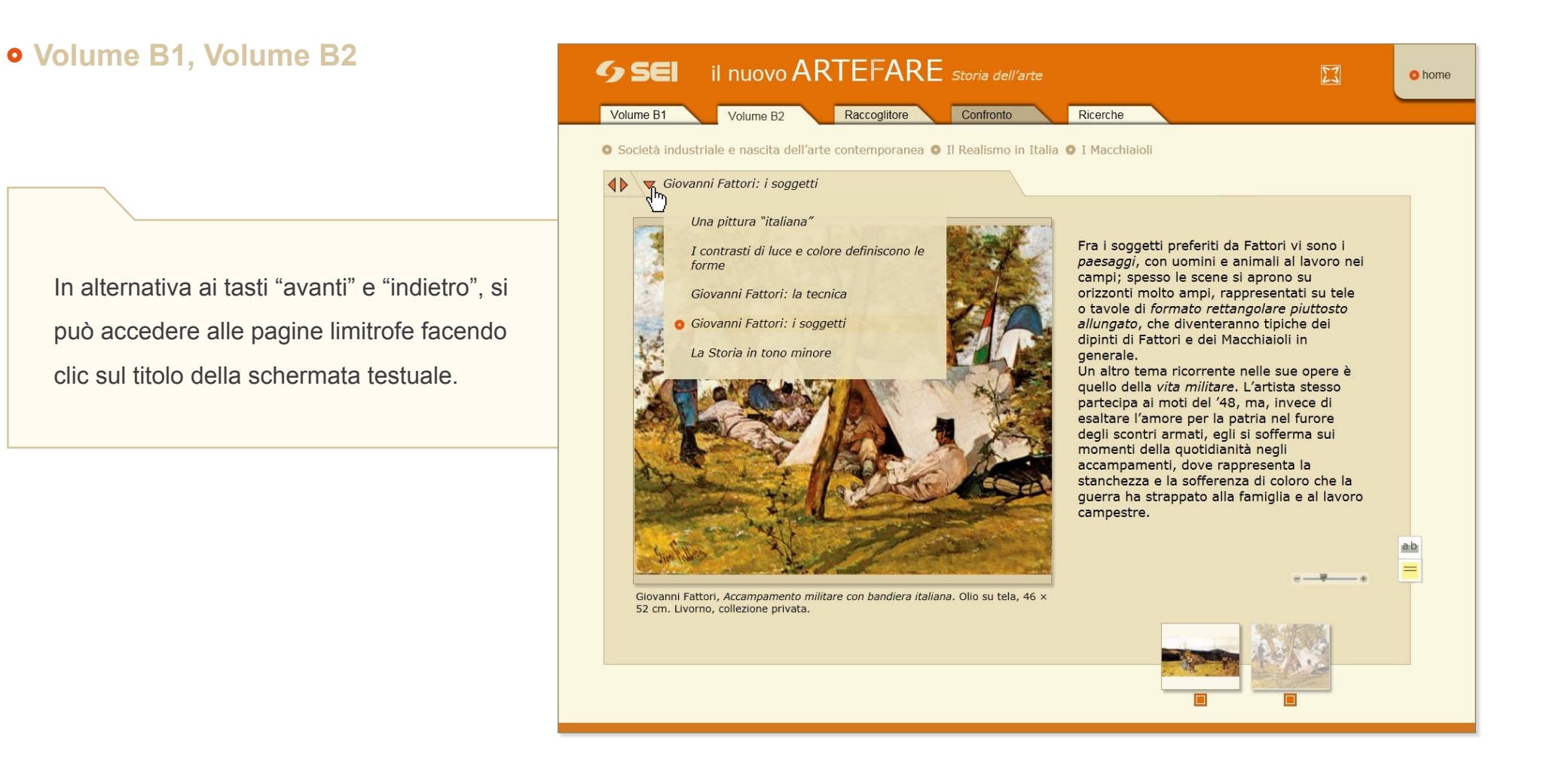

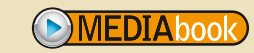

### Istruzioni

• Volume B1, Volume B2

### Completata la lettura di una schermata, si può scegliere di raggiungere direttamente un paragrafo o un capitolo diverso del volume. A tal fine, è necessario aprire uno dei menu a tendina che compaiono facendo clic sul titolo dell'unità, del capitolo (come nell'illustrazione qui a fianco) o del paragrafo.

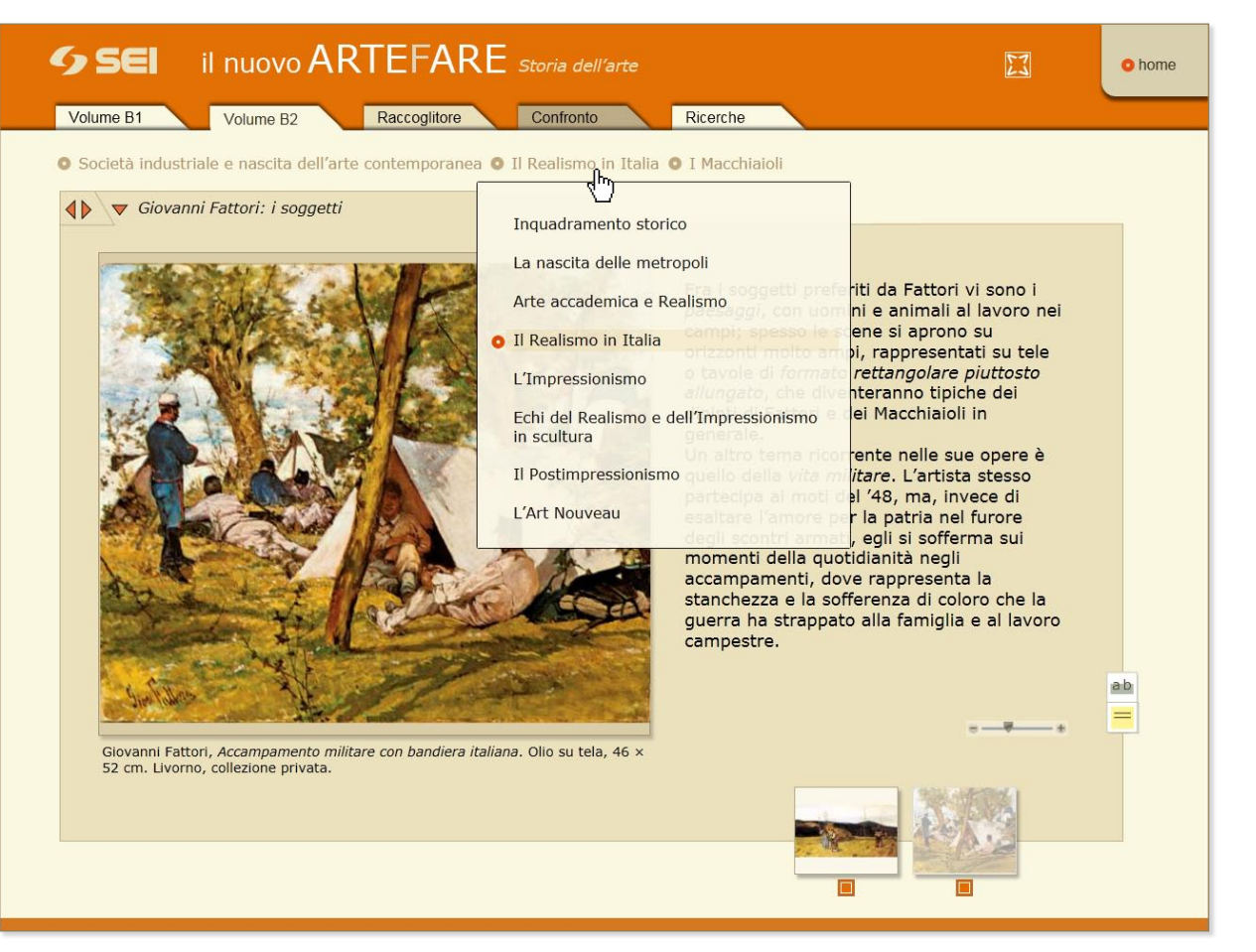

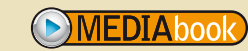

### Istruzioni

pag. 5

### • Volume B1, Volume B2

A ogni schermata testuale corrispondono alcune illustrazioni che compaiono in basso a destra, in formato ridotto.

Cliccando su una di queste immagini ridotte, essa compare nella finestra principale dello schermo.

Un clic sull'immagine principale permette di aprirla a pieno schermo e di esplorarne i particolari più significativi.

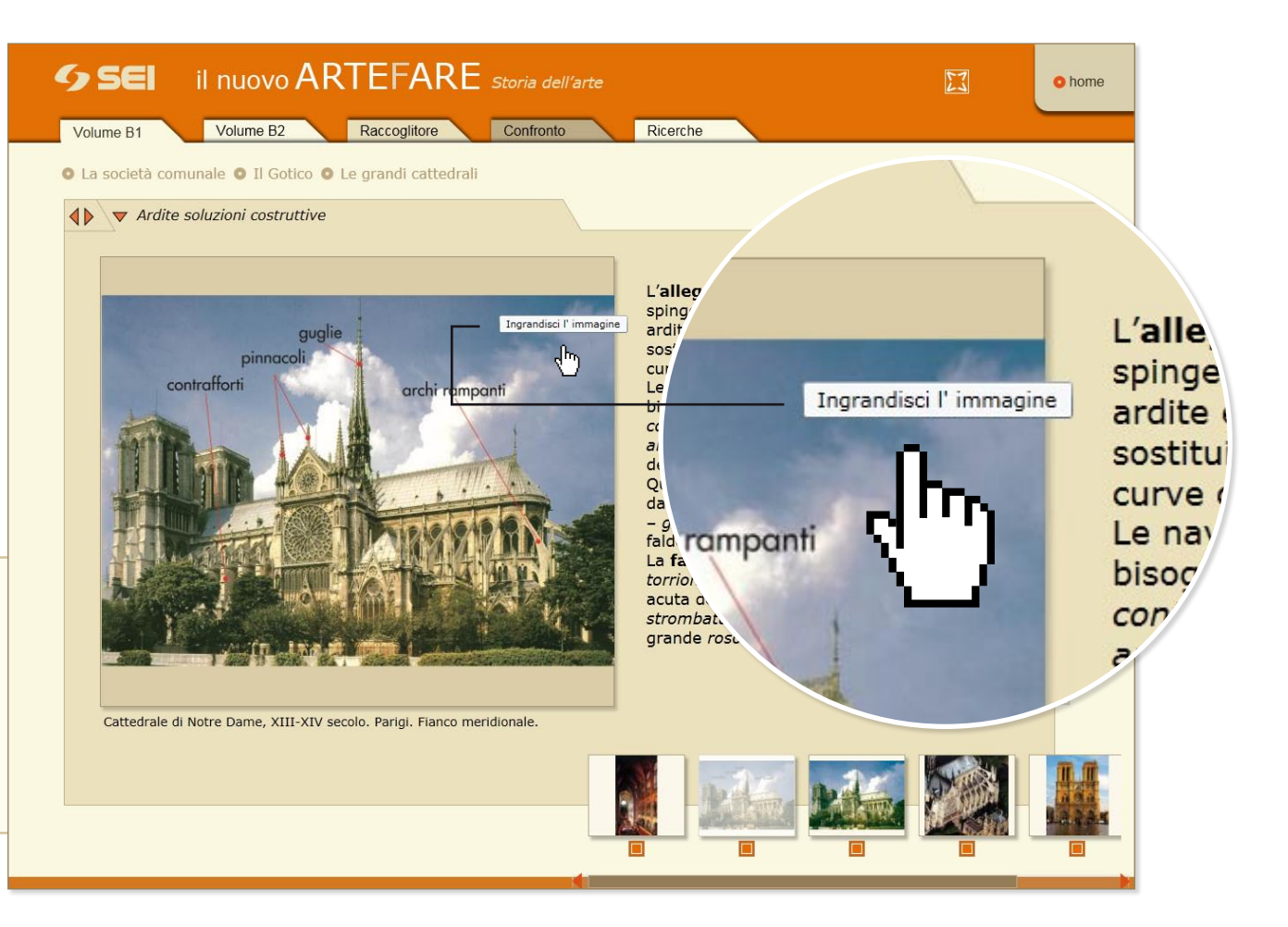

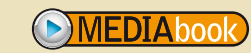

### Istruzioni

### • Volume B1, Volume B2

Una volta ingrandita a pieno schermo, l'immagine può essere esplorata nei suoi particolari.

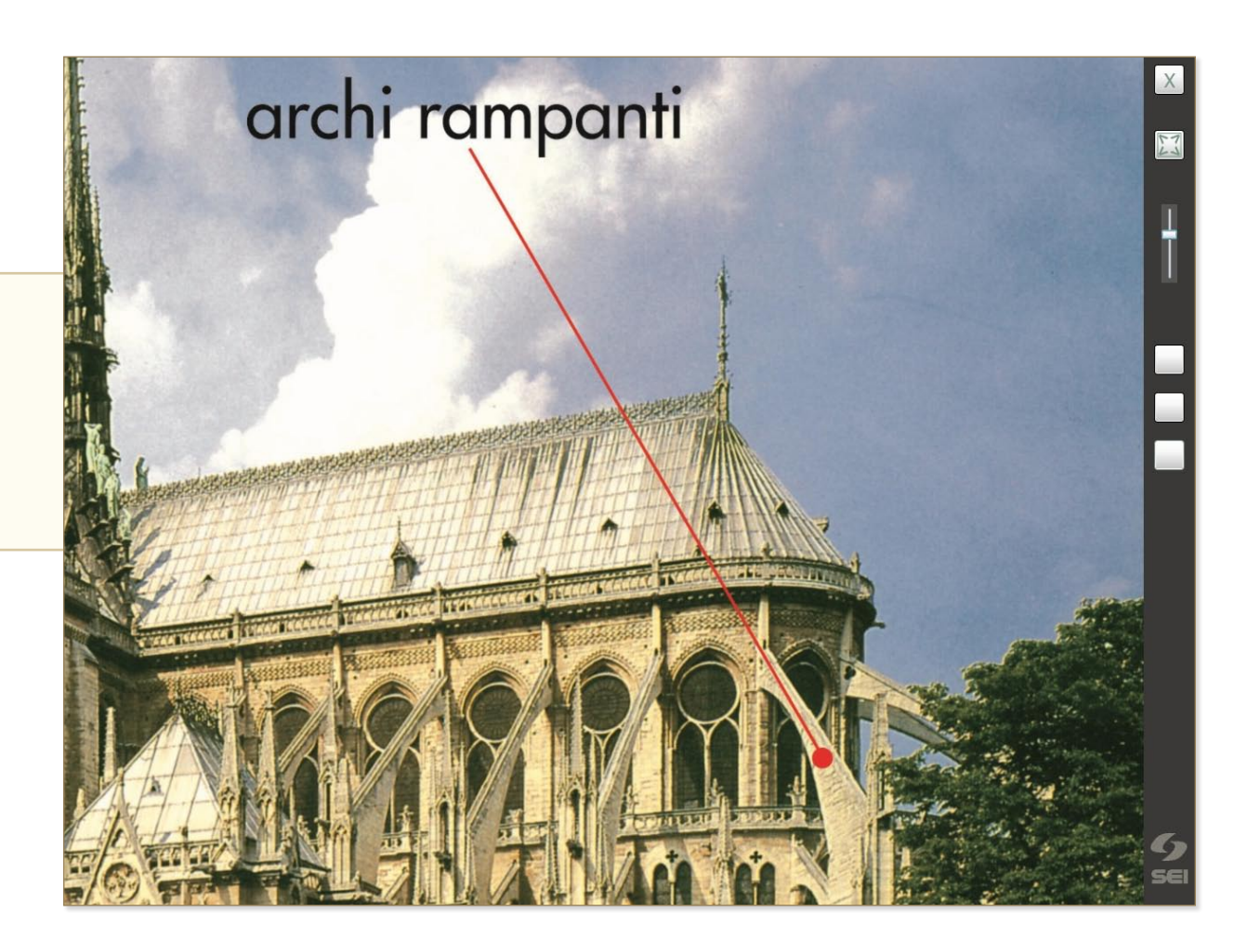

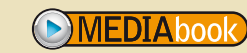

#### Istruzioni

### • Volume B1, Volume B2

Alcuni simboli contraddistinguono interi paragrafi o singole pagine testuali:

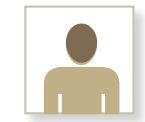

"L'artista": identifica un paragrafo dedicato a un singolo pittore, scultore o architetto;

|  | = |
|--|---|

"**Scheda**": identifica un paragrafo dedicato a un approfondimento su un tema specifico (i paragrafi contraddistinti da questo simbolo corrispondono alle pagine "Scheda" dei volumi cartacei);

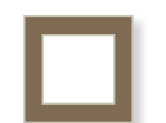

"Un'opera esemplare": identifica un paragrafo dedicato a un approfondimento su una singola opera (i paragrafi contraddistinti da questo simbolo corrispondono alle pagine "Un'opera esemplare" dei volumi cartacei); lo stesso simbolo è impiegato per segnalare singole schermate che contengono un breve approfondimento su un'opera specifica (si tratta delle illustrazioni che nei volumi cartacei dispongono di una didascalia estesa);

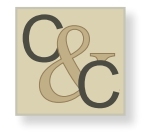

"**Contesto & Cultura**": identifica una schermata dedicata a un breve approfondimento storico-culturale (corrisponde alle finestre "contesto & cultura" presenti nei volumi cartacei).

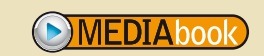

### **5 SEI** SOCIETÀ EDITRICE INTERNAZIONALE

### Istruzioni

pag. 8

### • Raccoglitore

La cartella "**Raccoglitore**" permette all'utente di conservare, in una schermata specifica, un insieme di immagini a sua scelta. Tale strumento consente al docente di costruire una lezione in modo autonomo, organizzando a proprio piacimento un gruppo specifico di opere.

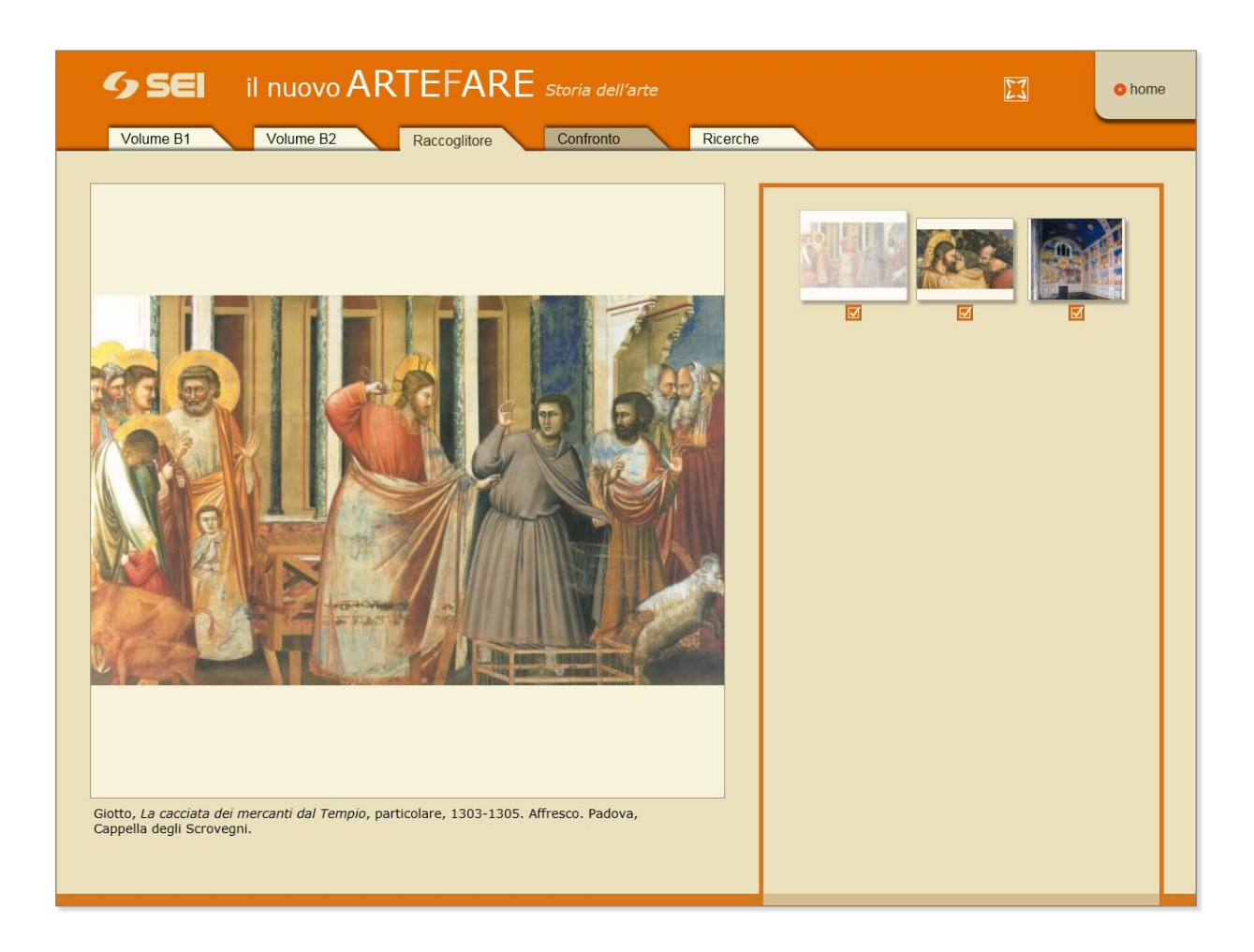

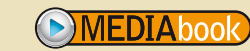

### **5 SEI** SOCIETÀ EDITRICE INTERNAZIONALE

### Istruzioni

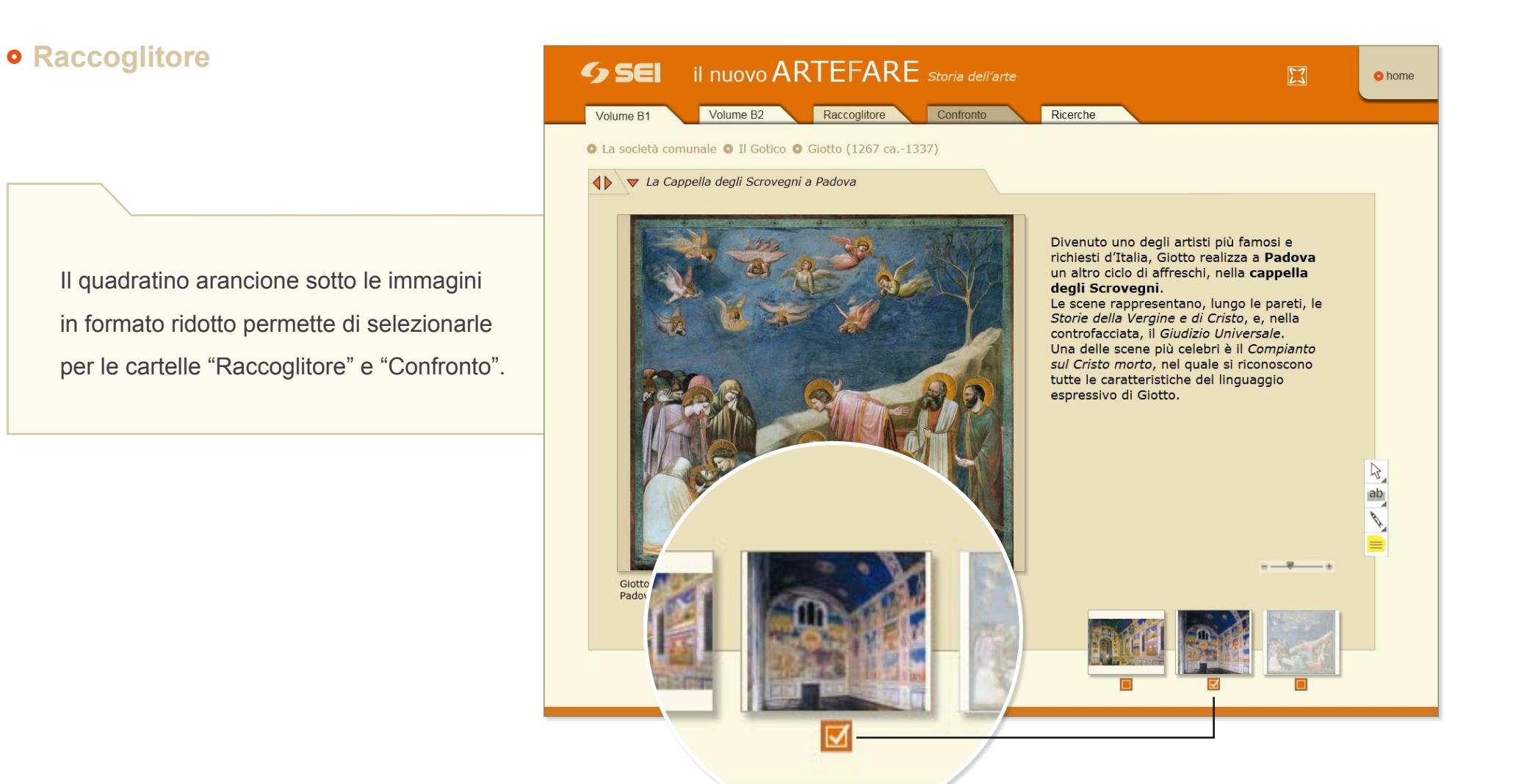

### Istruzioni

pag. 10

### • Raccoglitore **SEI** il nuovo ARTEFARE storia dell'arte 13 o home Volume B1 Ricerche Volume B2 Confronto Raccoglitore Per togliere un'immagine dal "Raccoglitore", fare clic sul quadratino arancione che compare sotto alla relativa immagine in formato ridotto. In questo modo, l'immagine sarà automaticamente rimossa anche dalla cartella "Confronto". Giotto, La cacciata dei mercanti dal Tempio, particolare, 1303-1305. Affresco. Padova, Cappella degli Scrovegni.

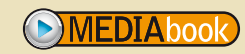

### **5 SEI** SOCIETÀ EDITRICE INTERNAZIONALE

#### Istruzioni

pag. 11

#### • Confronto

La cartella "**Confronto**" contiene lo stesso gruppo di immagini selezionate dall'utente per la cartella "Raccoglitore"; tuttavia, esse sono qui visualizzabili a coppie, in modo da favorire il confronto tra opere diverse.

Un clic sull'immagine in formato ridotto permette di visualizzarla in grande nella parte principale dello schermo, nella finestra di sinistra; l'immagine ivi già presente sarà spostata automaticamente nella finestra di destra.

MEDIAbook

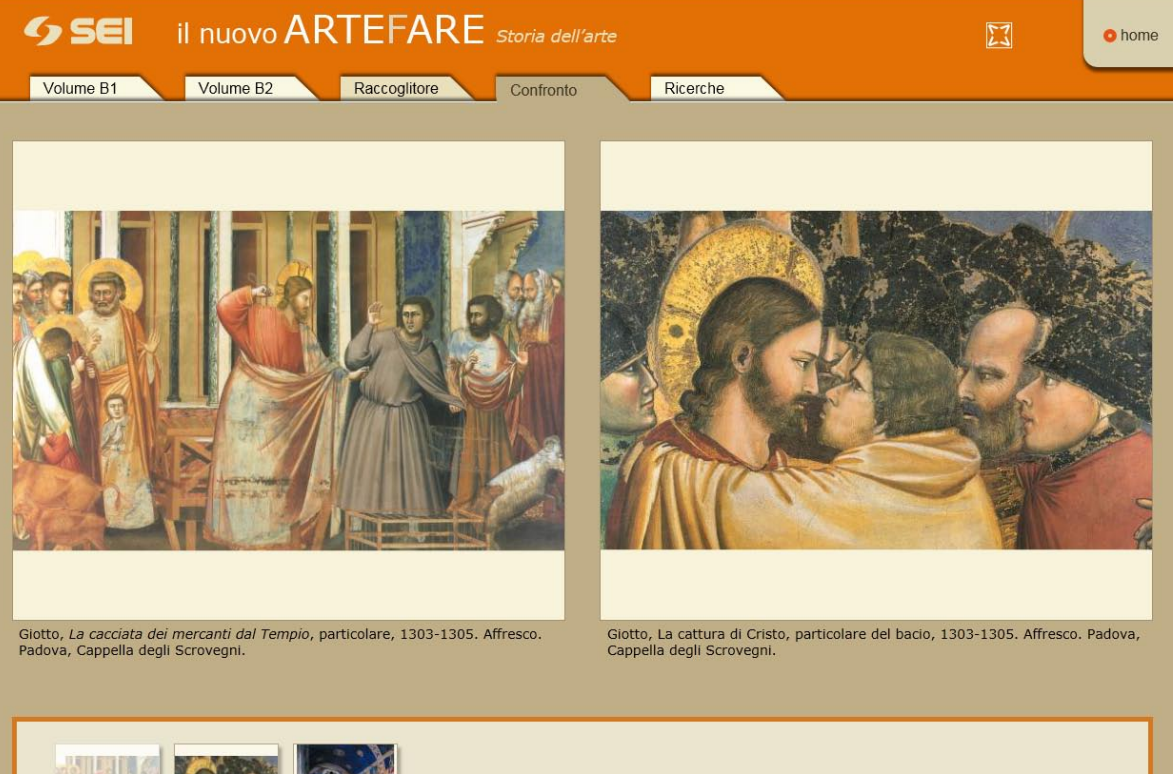

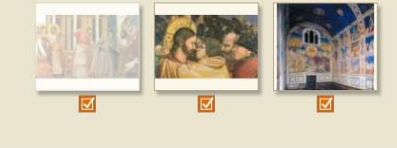

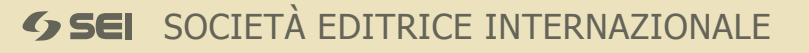

### Istruzioni

pag. 12

#### • Confronto

Per togliere un'immagine dal "Confronto", fare clic sul quadratino arancione che compare sotto alla relativa immagine in formato ridotto. L'immagine sarà automaticamente rimossa anche dalla cartella "Raccoglitore".

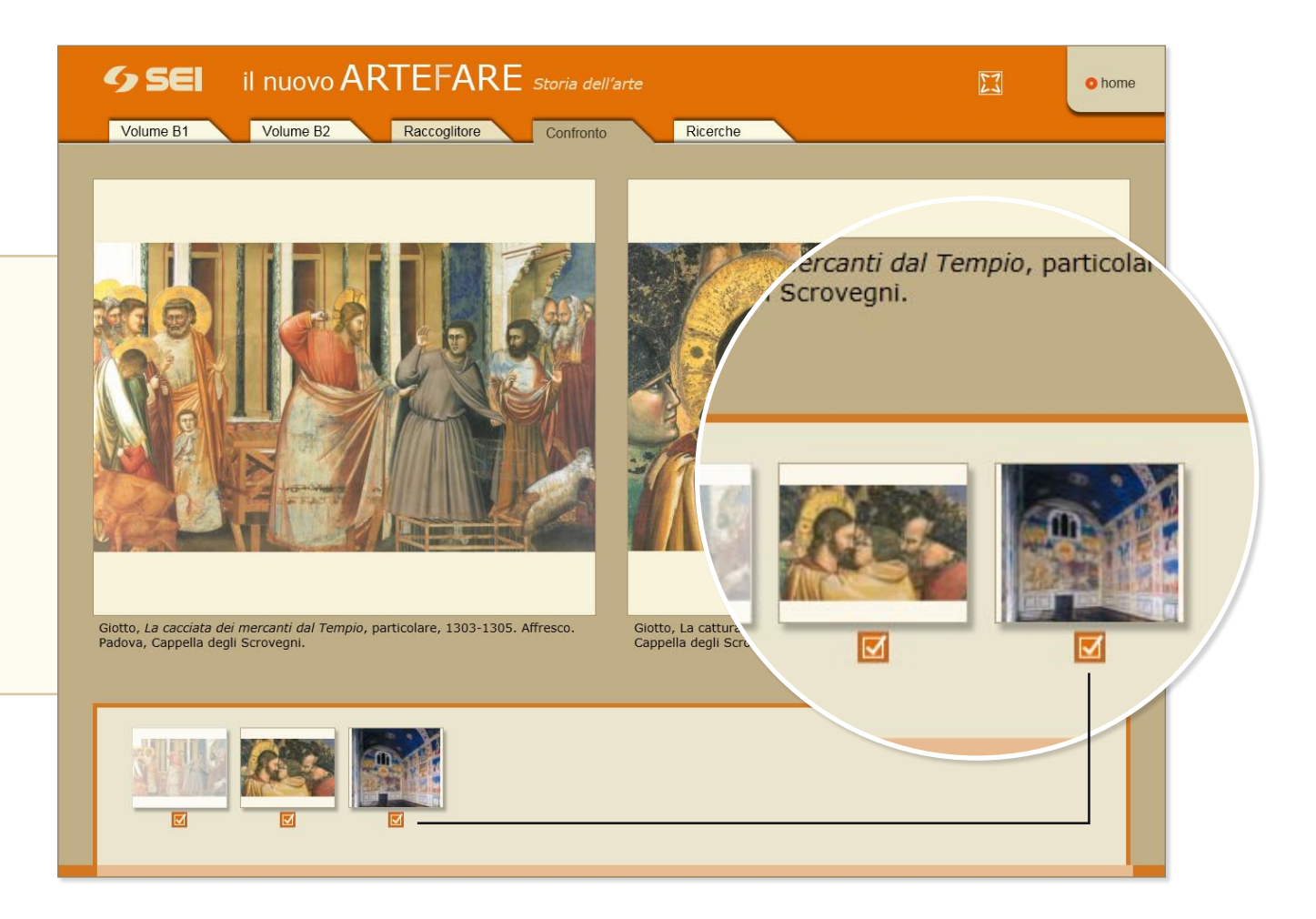

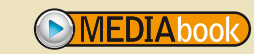

### Istruzioni

pag. 13

#### • Ricerche

La funzione "**Ricerche**" permette di rintracciare immagini e parti di testo digitando una parola (o la parte iniziale di una parola) a scelta dell'utente.

Selezionando "**Ricerca per immagini**" si ottiene l'elenco delle illustrazioni che contengono, nel testo della didascalia, la parola digitata dall'utente. Nell'elenco dei risultati, un clic sull'immagine in formato ridotto, oppure sulla sua didascalia, permette di visualizzarla a pieno schermo.

**FDIA**hook

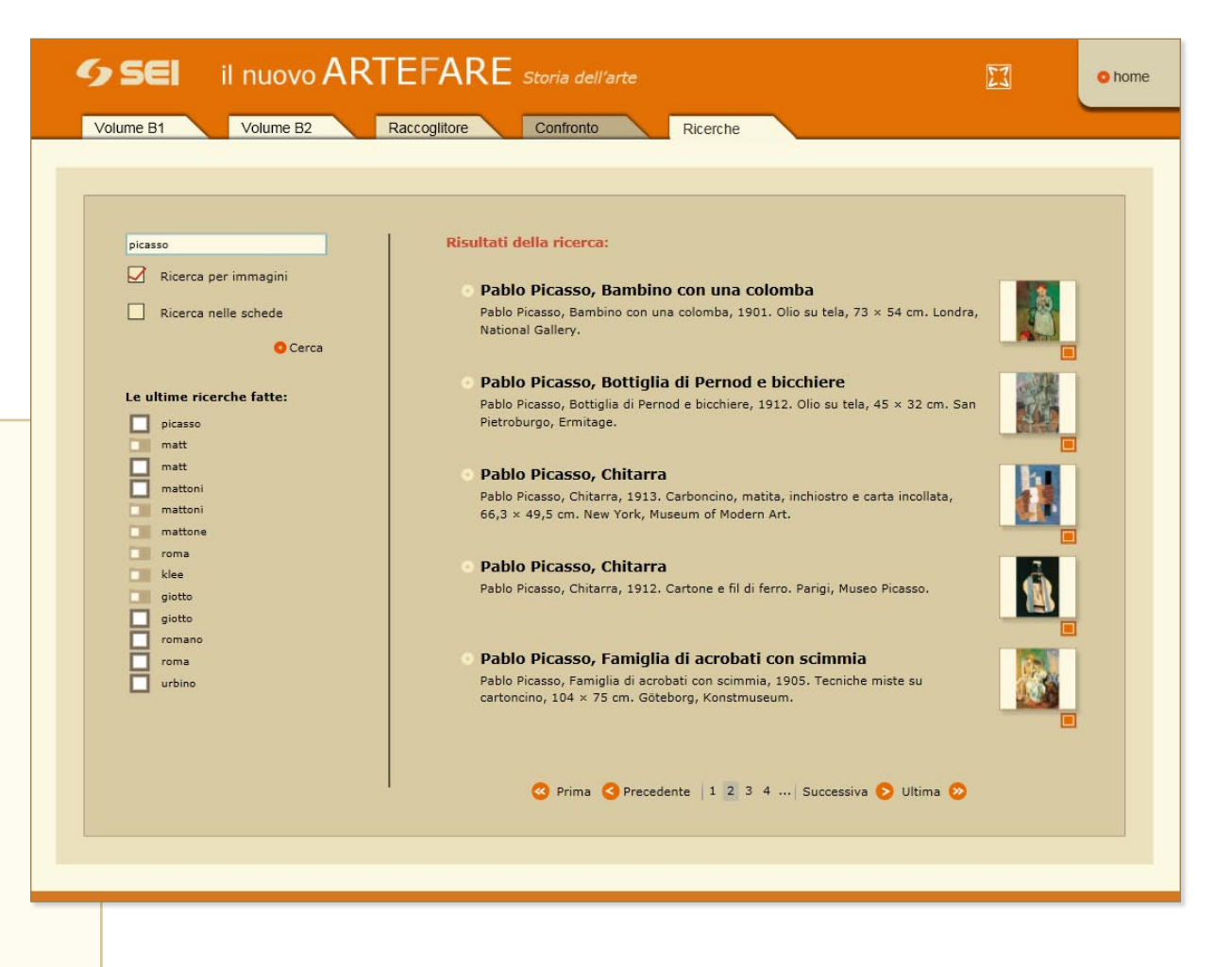

### Istruzioni

pag. 14

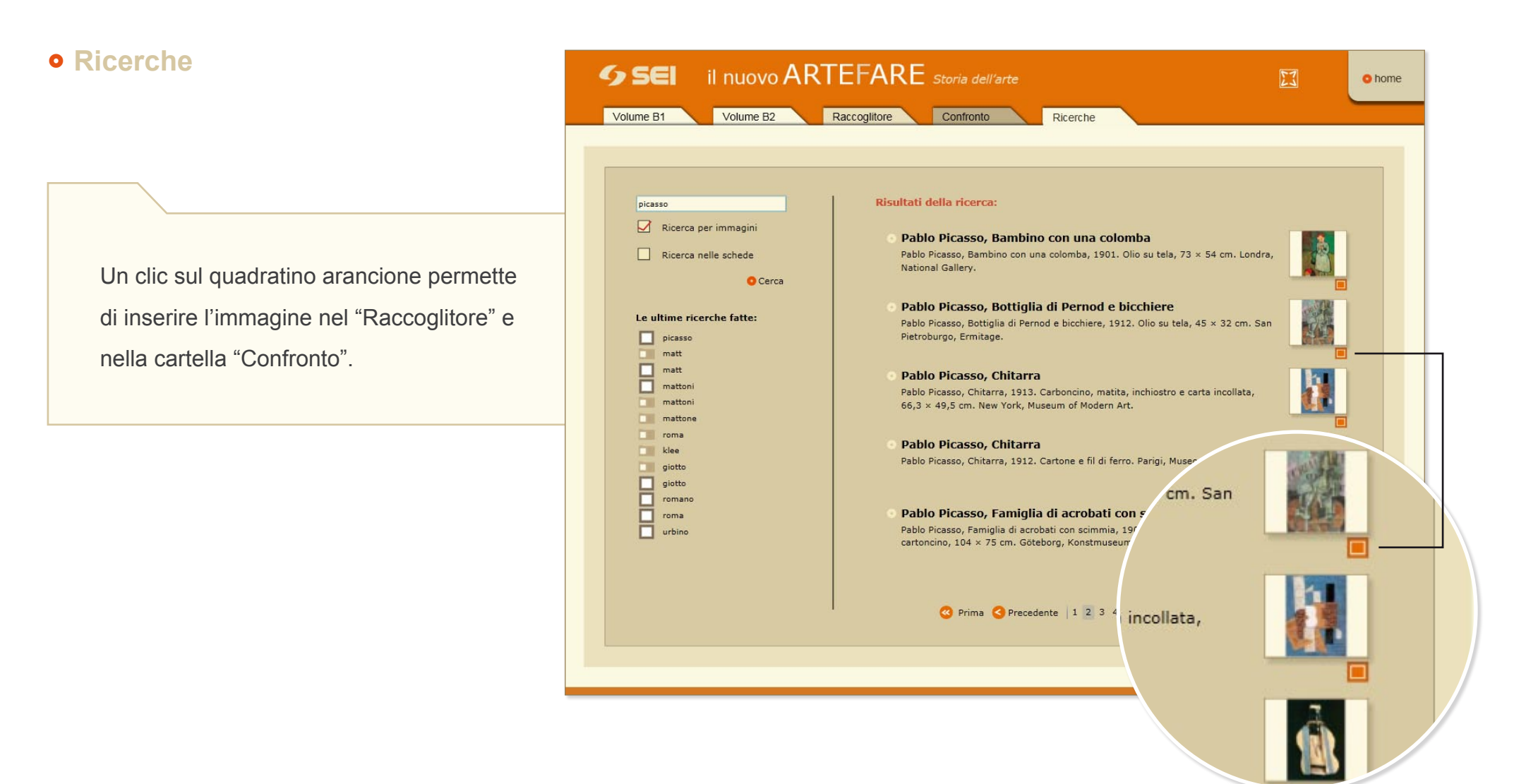

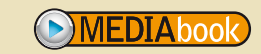

#### Istruzioni

pag. 15

#### • Ricerche SEI il nuovo ARTEFARE storia dell'arte 23 O home Volume B1 Volume B2 Raccoglitore Confronto Ricerche Risultati della ricerca: picasso Ricerca per immagini I protagonisti: Pablo Picasso e Georges Braque Ricerca nelle schede I dipinti cubisti, per la sfaccettatura di piani che li caratterizza, furono definiti come "fatti a cubetti"; di qui il nome del movimento d'avanguardia, che nasce nel Selezionando "Ricerca nelle schede" Cerca 1907. Gris: Ritratto di Picasso si ottiene l'elenco delle schermate Le ultime ricerche fatte: In questo dipinto sono evidenti i piani - verticali, orizzontali e obliqui - che indicano le direzioni dello spazio e che si incrociano, legando la figura allo sfondo picasso di testo in cui compare la parola digitata picasso matt Le nature morte di Picasso e Braque matt Per quanto riguarda i temi, nelle opere di Braque e Picasso vengono dall'utente. Un clic su un elemento mattoni preferibilmente rappresentati paesaggi e soprattutto nature morte, proprio perche mattoni le case e gli oggetti si prestano bene all'interpretazione cubista. della lista dei risultati dà accesso alla mattone Assemblaggi di volumi roma Il principio di rappresentare l'oggetto scomposto nei piani verticale, orizzontale e klee obliguo, abolendo la visione da un unico punto di vista, viene applicato anche alla relativa schermata di testo, all'interno giotto scultura, la cui produzione, comunque, sarà assai limitata rispetto a quella della giotto L'artista-simbolo del Novecento romano della cartella "Volume B1" o "Volume B2". Ħ Fra tutti gli esponenti del Cubismo, la personalità di maggiore risonanza è roma senz'altro quella di Pablo Picasso, considerato artista-simbolo del Novecento. urbino Nel corso della sua lunga esistenza, egli lavora instancabilmente, producendo un 🔇 Prima 🔇 Precedente 🛛 1 2 3 4 ... Successiva 🚫 Ultima 😥

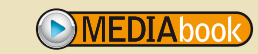

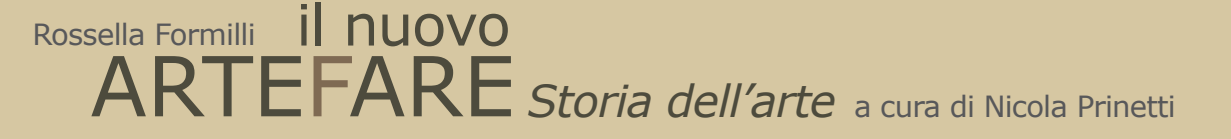

#### Istruzioni

# II DVD-ROM integra efficacemente le opere di "Arte e immagine" di SEI editrice: "Artefare" e "Il nuovo Artefare".

Comunicate con noi

Le segnalazioni da parte degli utenti sono utili a rendere questo strumento sempre più adatto alle esigenze degli insegnanti e degli studenti. Vi invitiamo quindi a farci parte dei vostri commenti, scrivendoci via posta elettronica all'indirizzo:

### arteimmagine@seieditrice.com

Vi ricordiamo che le versioni aggiornate di "Artefare", con l'aggiunta di nuovi contenuti e di ulteriori funzionalità, potranno essere messe a vostra disposizione per l'uso on-line, nelle pagine "MEDIAbook" del sito internet:

#### www.seieditrice.com

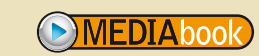